## 「ワンタイムパスワード認証情報の利用登録」

(1) 事前準備

ハードウェアトークンを準備してください。

- (2) 管理者が行う作業 <管理者のワンタイムパスワードの登録>
  - イ.管理機能ご利用メニュー「ワンタイムパスワード認証情報管理」をクリックします。

| 3 金庫 5 4 1 0 信用金庫                                                   | 確認用5410 WEB-FB                       |  |  |  |
|---------------------------------------------------------------------|--------------------------------------|--|--|--|
| ようこそ M54 1000 2002 5 様 2016/01/13 10:12 ログイン (前回 2016/              | /01/13 09:47) <u>ログアウト</u>           |  |  |  |
| メイン 振込・口座振替 手数料照会 契約情報登録                                            | ・照会」明細情報登録・照会 管理機能                   |  |  |  |
| →IDメンテナンス →IDロック解除 →カレンダー管理 →利用履歴照会 →WEB-FB取引停止 >ワンタイムパスワード認証情報管理   |                                      |  |  |  |
| ご利用メニュー                                                             |                                      |  |  |  |
| ▶ <u>IDメンテナンス</u>                                                   | ▶ <u>IDロック解除</u>                     |  |  |  |
| 登録されている利用者の削除や詳細編集、新規の利用者の登録<br>ができます。<br>また、パスワードの変更や利用会社の変更が可能です。 | お客様ID単位でIDのロックやその解除を行うことができます。       |  |  |  |
| ・カレンダー管理                                                            | ▶ 利用履歷照会                             |  |  |  |
| 会社コードごとにメモ情報を作成し、管理することができます。                                       | お客様ID単位にWEBサービスの操作履歴を照会できます。         |  |  |  |
| → WEB-FB取引停止                                                        | ▶ ワンタイムバスワード認証情報管理                   |  |  |  |
| WEB-FBの取引停止を行うことができます。                                              | ワンタイムバスワード認証情報の利用登録、設定変更ができます。       |  |  |  |
|                                                                     | 本Webサイト上における各コンテンツは、著作権によって保護されています。 |  |  |  |

ロ.「利用形態設定」をクリックします。

| 3         金庫 5 4 1 0 信用金庫         確認用5410 WEB-FB                         |
|--------------------------------------------------------------------------|
| ようこそ M54 1000 2002 5 様 2016/01/13 10:12 ログイン (前回 2016/01/13 09:47) ログアウト |
| メイン 振込・口座振替 手数料照会 契約情報登録・照会 明細情報登録・照会 管理機能                               |
| →IDメンテナンス →IDロック解除 →カレンダー管理 →利用履歴照会 →WEB-FB取引停止<br>→ワンタイムパスワード認証情報管理     |
| ホーム>管理機能>ワンタイムパスワード認証情報管理<br>フンタイムパスワード認証情報管理 > ワンタイムパスワード認証情報           |
| ワンタイムパスワード認証を利用開始する場合は「利用形態設定」を実施してください。                                 |
| ワンタイムバスワード認証の利用形態の設定を行います 利用形態設定                                         |
|                                                                          |
| 戻る                                                                       |
| 本Webサイト上における各コンテンツは、著作権によって保護されています。                                     |

ハ. ワンタイムパスワード利用形態を選択し、「次へ」をクリックします。

| 3 金庫 5 4 1 0 信用金庫                                                            | 確認用5410 WEB-FB                                                                                      |
|------------------------------------------------------------------------------|----------------------------------------------------------------------------------------------------|
| ようこそ <b>M54 1000 20025</b> 様 2016/01/18 10:12 ロク                             | <sup>ダイン(前回 20)</sup> ワンタイムパスワードの登録方法を選択しま                                                          |
| メイン   振込・口座振替   手数料照会  <br>→ IDメンテナンス → IDロック解除 → カレン・<br>→ ワンタイムバスワード認証情報管理 | <ul> <li>契約情報音</li> <li>す。</li> <li>「管理者、利用者が異なるトークンを利用する」を選択すると、お客様 I Dごとにトークンの登録ができます。</li> </ul> |
| ワンタイムパスワード利用形態言<br>ワンタイムパスワードの利用形態を選択してくださ                                   | ホーム>管理機能>ワンタイムバスワード認証情報管理<br><b>没定</b> > ワンタイムバスワード認証情報 > ワンタイムバスワード利用形態設定<br>ない。                   |
| 利用形態     -       現利用形態     -       新利用形態     ● 管                             | 理者、利用者が異なるトークンを利用する。<br>理者、利用者が異なるトークンを利用する。                                                        |
|                                                                              | 上記の内容で更新します<br>次へ                                                                                   |

ニ.管理者に登録するシリアル番号とワンタイムパスワード、承認用パスワードを入力し、 「確定」をクリックします。

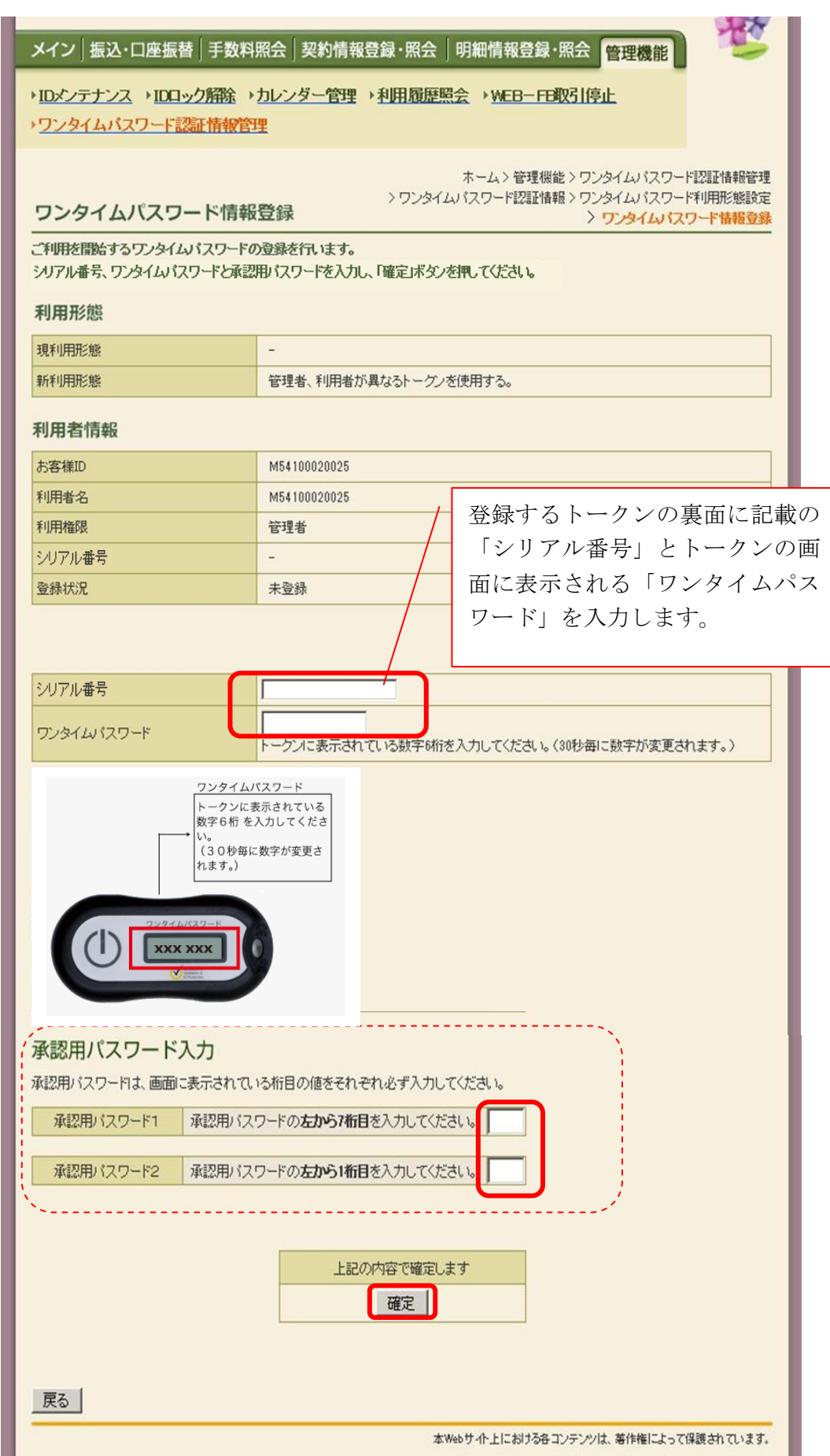

## ホ.登録完了画面

登録完了画面が表示され、トークンの登録が完了します。以降、ログイン後の全ての認 証取引にワンタイムパスワードを利用します。

⇒利用形態に「管理者、利用者が異なるトークンを利用する」を選択し、他のお客様 I D にトークンを登録する場合は、「(3)管理者が行う作業 <承認者、一般者のワンタイ ムパスワードの登録>」へ

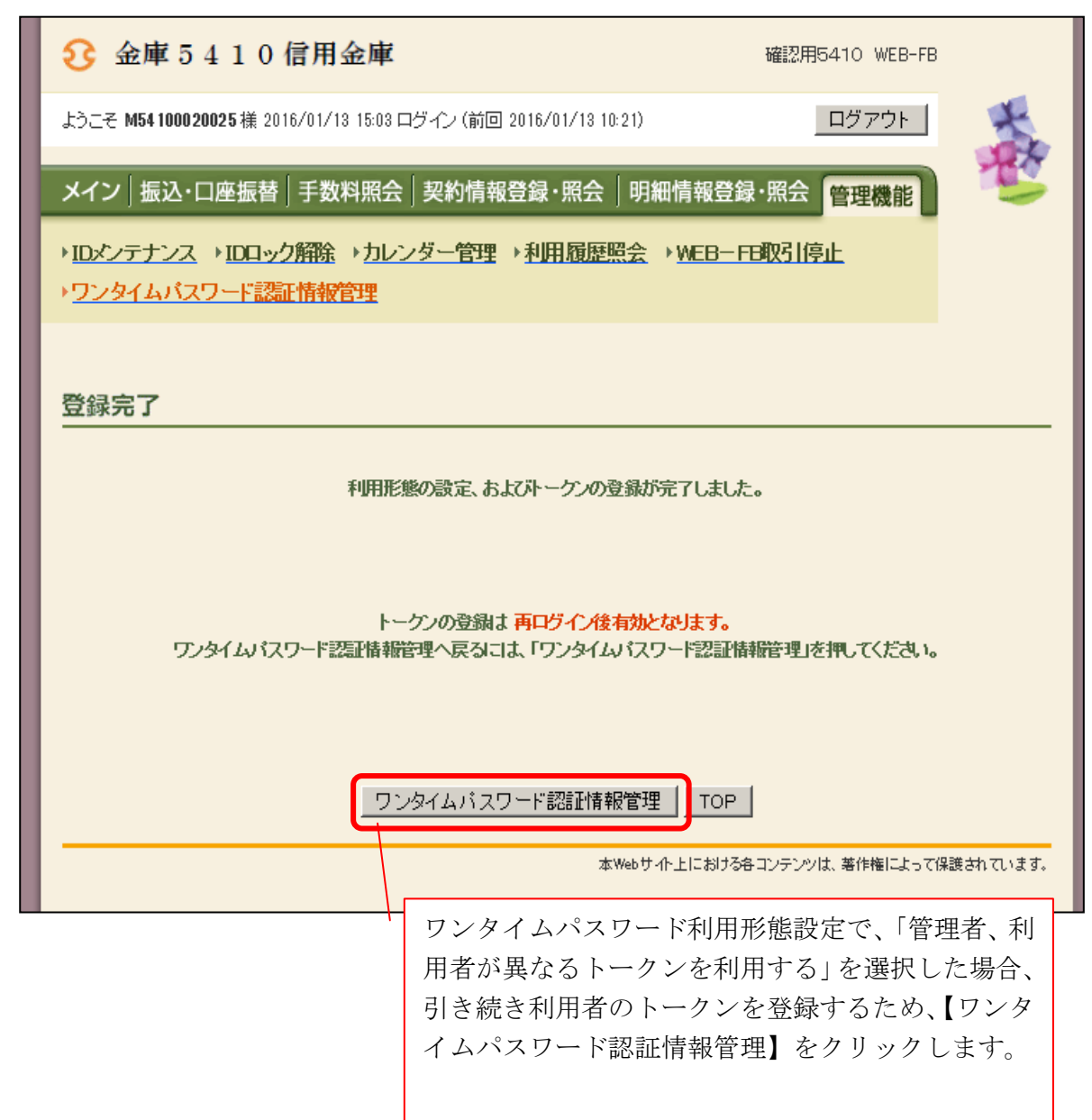

- (3) 管理者が行う作業 <承認者、一般者のワンタイムパスワードの登録>
  - イ. ワンタイムパスワード認証情報画面

トークンを登録するお客様 I Dの「選択」欄にチェックを入れ、「登録・登録解除」ボ タンをクリックします。

| 3 金庫 5 4 1 0 信                                     | 確認用5410 WEB-FB                                                                                             |                                            |                                       |  |  |  |
|----------------------------------------------------|----------------------------------------------------------------------------------------------------|--------------------------------------------|---------------------------------------|--|--|--|
| ようこそ M54 1000 2002 5 様 2016/                       |                                                                                                    |                                            |                                       |  |  |  |
| メイン   振込・口座振替   手数料照会   契約情報登録・照会   明細情報登録・照会 管理機能 |                                                                                                    |                                            |                                       |  |  |  |
| → IDメンテナンス → IDロック別<br>→ ワンタイムバスワード認証              | <ul> <li>&gt; IDメンテナンス → IDロック解除 → カレンダー管理 → 利用履歴照会 → WEB-FE取引停止</li> <li>&gt; ワンタイムバスワード認証情報管理</li> </ul> |                                            |                                       |  |  |  |
| ワンタイムパスワード                                         | *認証情報 ホーム>管                                                                                                | 理機能シワンタイムバスワード認証情報管理<br>ない、そう2041-トライルローゼの | L L L L L L L L L L L L L L L L L L L |  |  |  |
|                                                    |                                                                                                    |                                            |                                       |  |  |  |
| 選択 お客様ID                                           | 利用者名                                                                                                    | トーグンID 利用権限                                |                                       |  |  |  |
|                                                    |                                                                                                    | 登録状況                                       |                                       |  |  |  |
| O M54100020025                                     | /<br>M54100020025                                                                                          | DP0331735022 管理者                           |                                       |  |  |  |
|                                                    |                                                                                                    | 登録完了                                       |                                       |  |  |  |
| e test 10                                          | test 10                                                                                                    | - 一般者                                      |                                       |  |  |  |
| C lestin                                           | 163(10)                                                                                                    | 未登録                                        |                                       |  |  |  |
|                                                    |                                                                                                    | 1から2件/2件                                   | -                                     |  |  |  |
| ロンタイノッパフロード認証時                                     |                                                                                                    | 2                                          |                                       |  |  |  |
|                                                    |                                                                                                    |                                            |                                       |  |  |  |
|                                                    | 11日形態の設定で171は9                                                                                             |                                            |                                       |  |  |  |
|                                                    |                                                                                                    |                                            |                                       |  |  |  |
| ●利用者の絞込みが出来ます。                                     |                                                                                                    |                                            |                                       |  |  |  |
| 絞込検索                                               |                                                                                                    |                                            |                                       |  |  |  |
| お客様ID                                              | から                                                                                                    | 検索                                         |                                       |  |  |  |
| 利用者名                                               |                                                                                                    | クリア                                        |                                       |  |  |  |
| 戻る                                                 | *Web#+-6-1-1-*1                                                                                            | 15キコンテンツは、著作権によって保護されています。                 |                                       |  |  |  |

ロ. ワンタイムパスワード入力画面

現在、管理者がご利用中のワンタイムパスワードを入力し、「次へ」をクリックします。

| ようこそ テスト企業 様 9999/99/99 99                       |                                                                                                    |                       | ログアウト                                              | *                                  |
|--------------------------------------------------|----------------------------------------------------------------------------------------------------|-----------------------|----------------------------------------------------|------------------------------------|
| メイン 振込・口座振替 手数                                   | 料照会 契約情報登録・照会                                                                                                    | 明細情報登錄                | 禄·照会<br>管理機能                                       | t                                  |
| ▶IDメンテナンス ▶IDロック解除<br>▶ワンタイムバスワード認証情報            | ▶カレンダー管理 ▶ <u>利用履歴照</u>                                                                                                    | È: <u>WEB</u> —FB≹    | 对停止                                                |                                    |
| <b>ワンタイムパスワード</b> 入:                             | יס< <b>ל</b>                                                                                                    | ホーム > 管理<br>ノタイムバスワード | 機能 > ワンタイムパスワー<br>認証情報 > ワンタイムパス<br>> <b>ワンタイム</b> | ド認証情報管<br>.ワード情報図<br><b>パスワードス</b> |
| 現在ご利用中のワンタイムパスワード<br>ワンタイムパスワードを入力し、「次へ<br>利用者情報 | の読証を行います。<br>」ボタンを押してください。                                                                                                    |                       |                                                    |                                    |
| 。<br>お客様ID                                       | xxxxxxxxxxxxx                                                                                                    |                       |                                                    |                                    |
|                                                  |                                                                                                    | NN                    |                                                    |                                    |
| 利用権限                                             | 管理者                                                                                                    |                       |                                                    |                                    |
| シリアル番号                                           | VSXX000000000                                                                                                    | 1                     | 管理者がご利                                             | 用中の                                |
| 登録状況                                             | 登録完了                                                                                                    |                       | 日生日がこれ                                             | スワー                                |
|                                                  |                                                                                                    |                       |                                                    | , .                                |
| トークンに表示されている半角数字を<br>ワンタイムパスワード                  | 人力してください。                                                                                                    |                       |                                                    | , c                                |
| トークンに表示されている半角数字をグ<br>ワンタイムパスワード                 | へ力してください。<br>シタイムパスワード<br>ークンに表示されている<br>字6桁を入力してくださ<br>3 0秒毎に数字が変更さ<br>ます。)                                                                          |                       |                                                    |                                    |
| トークノに表示されている半角数字をグ<br>ワンタイムパスワード                 | 入力してください。           ンタイムパスワード           ークンに表示されている           さら桁を入力してくださ           30秒毎に数字が変更さます。)           ここここのでのでのでのでのでのでのでのでのでのでのでのでのでのでのでのでのでの | Lat                   |                                                    |                                    |

ハ. ワンタイムパスワード情報登録画面

お客様 I Dに登録するシリアル番号とワンタイムパスワードを入力し、「確定」をクリックします。

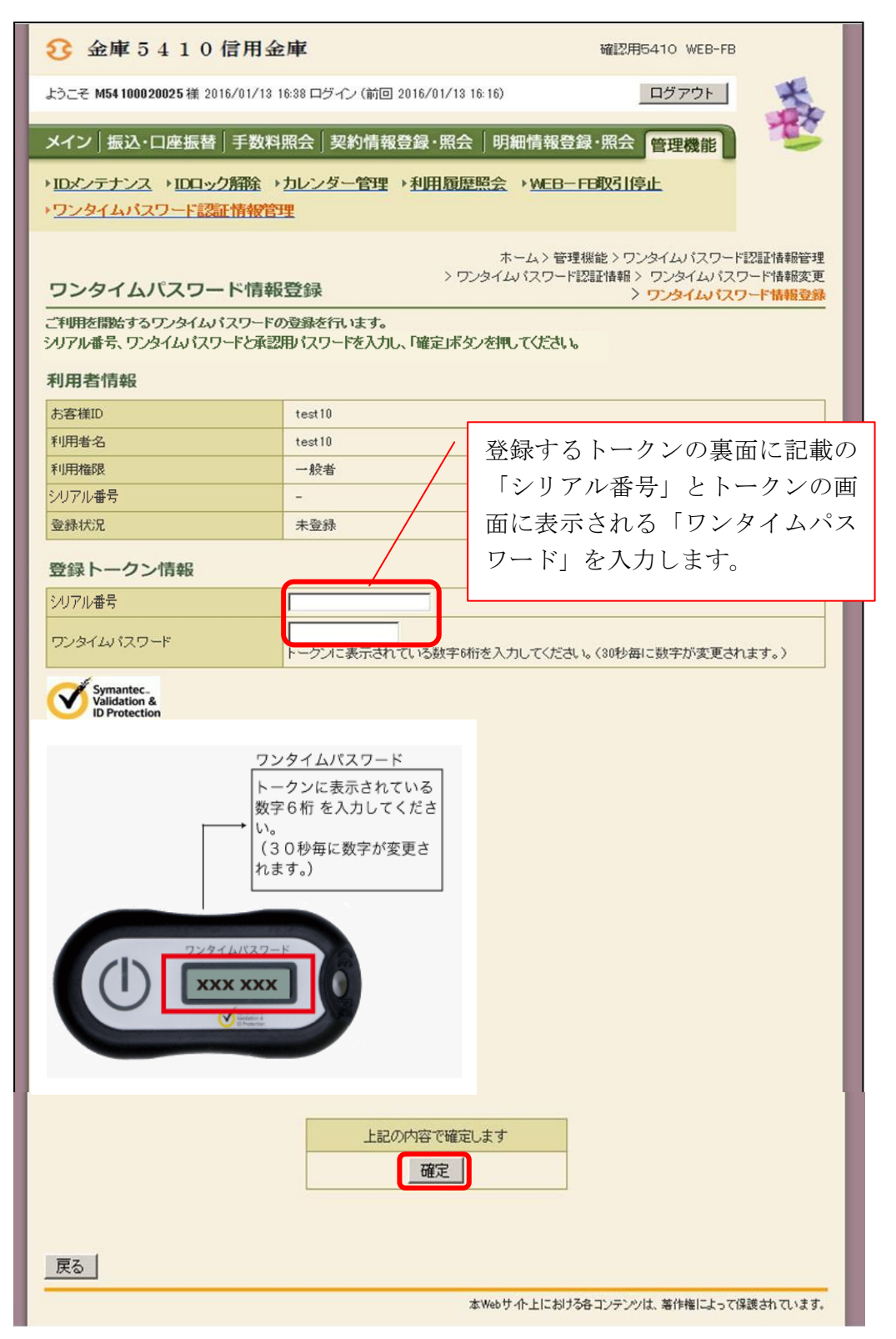

ニ.登録完了画面

登録完了画面が表示され、お客様 I Dへのトークンの登録が完了します。

| 3         金庫 5 4 1 0 信用金庫         確認用5410 WEB-FB                                          |            |  |  |
|-------------------------------------------------------------------------------------------|------------|--|--|
| ようこそ M54 1000 20025 様 2016/01/13 16:38 ログイン (前回 2016/01/13 16:16) ログアウト                   | +          |  |  |
| メイン 振込・口座振替 手数料照会 契約情報登録・照会  明細情報登録・照会 管理機能                                               | The second |  |  |
| → IDメンテナンス → IDロック解除 → カレンダー管理 → 利用履歴照会 → WEB-FB取引停止<br>→ <mark>ワンタイムバスワード認証情報管理</mark>   |            |  |  |
| 登録完了                                                                                      |            |  |  |
| トーケンの登録が完了しました。                                                                           |            |  |  |
|                                                                                           |            |  |  |
| トーケンの登録は <mark>再ログイノ後有効となります。</mark><br>ワンタイムバスワード認証情報管理へ戻るには、「ワンタイムバスワード認証情報管理」を押してください。 |            |  |  |
|                                                                                           |            |  |  |
|                                                                                           |            |  |  |
| 本Webサイト上における各コンテンツは、著作権によって                                                               | 保護されています。  |  |  |

以 上